# Creazione profilo nuovi utenti

# Definizione del profilo

Creare il profilo dell'utente in menù  $\rightarrow$  Amministrazione del Sistema  $\rightarrow$  Gestione Accessi  $\rightarrow$  Utenti. Cliccare **Nuovo**.

| chiara Home     | Gestione Utenti 🕺 |             |
|-----------------|-------------------|-------------|
| Gestione Utenti |                   |             |
| Logname uto     | nte               | F2-Nuovo    |
| Codice fis      | ale               |             |
| Gruppo ute      |                   | ९ F4-Elenca |

Nel campo *Logname* inserire il nome che l'utente utilizzerà per il login; la password sarà impostata alla fine.

| Lognan | ne* Dasswi                   | nd Dectinatario                   | Т | ^ |                    |
|--------|------------------------------|-----------------------------------|---|---|--------------------|
|        |                              |                                   |   |   | F5-Aggiungi        |
| Gene   | erale Gruppi Profili /       | Applicativi         Dati CityWare |   |   | ✤ F3-Altra Ricerca |
|        | Cognome                      |                                   |   |   |                    |
|        | Nome                         |                                   |   |   |                    |
|        | Codice fiscale               |                                   |   |   |                    |
|        |                              |                                   |   |   |                    |
|        | Durata Password giorni       | nessuna scadenza 🗌                |   |   |                    |
|        | Numero Max di accessi        |                                   |   |   |                    |
| Nu     | umero Max di minuti inattivi |                                   |   |   |                    |
|        | lnizio validità              | 📄 🖩 Fine validità 📄               |   |   |                    |
|        | Amministratore               |                                   |   |   |                    |
|        | Utente LDAP                  |                                   |   | Þ |                    |
|        | Data ultimo accesso          |                                   |   |   |                    |
|        |                              |                                   |   |   |                    |

#### Nella tab Generale:

- compilare i campi Cognome e Nome dell'utente;
- impostare la durata della password in giorni (solitamente 180) oppure spuntare *nessuna scadenza*;
- inserire il Numero max di accessi contemporanei all'applicativo con lo stesso nome utente (di solito 3);
- definire il Numero max di minuti inattivi dopo i quali scadrà la sessione utente;
- impostare la data di Inizio validità del profilo;
- la data *Fine validità* è utilizzata per cessare un profilo, in quanto non è possibile in nessun modo cancellare gli utenti non più attivi;
- nel caso in cui si utilizzi il sistema LDAP e il nome utente nell'applicativo non coincida con il nome utente LDAP, si può sfruttare il campo *Utente LDAP* per sincronizzare i profili;
- il campo *Data ultimo accesso* è compilato automaticamente dal programma con la data dell'ultimo login dell'utente;
- gli utenti indicati come *Amministratore* possono inserire il codice fiscale degli altri utenti, utilizzato per l'autenticazione in alcuni degli applicativi.

| Logname* |        | Password            | Destinatario  |  |
|----------|--------|---------------------|---------------|--|
| Generale | Gruppi | Profili Applicativi | Dati CityWare |  |
|          | Codie  | Nome ce fiscale     |               |  |

In *Credenziali Firma Remota* si possono impostare le credenziali della firma remota dell'utente, così da non doverle inserire ogni volta che viene utilizzata la firma all'interno dell'applicativo. In *Notifiche* si può impostare il numero massimo di notifiche visualizzate in modalità pop-up, mentre per ricevere le notifiche via mail è necessario spuntare la casella *Notifiche via Mail*.

| Generale Gruppi Profili        | Applicativi Dati CityWare Designed and the second second |
|--------------------------------|----------------------------------------------------------------------------------------------------|
| Cognome                        | Cognigni                                                                                                    |
| Nome                           | Chiara                                                                                                    |
| Codice fiscale                 |                                                                                                    |
|                                |                                                                                                    |
| Durata Password giorpi         |                                                                                                    |
| Numero May di assossi          |                                                                                                    |
| Numero Max di minuti inattivi  |                                                                                                    |
|                                |                                                                                                    |
| Amministratore                 |                                                                                                    |
|                                |                                                                                                    |
| Data ultimo accosso            | 09/10/2010                                                                                                    |
| Data utimo accesso             | 08/10/2019                                                                                                    |
|                                |                                                                                                    |
| E-mail from                    |                                                                                                    |
| Email                          |                                                                                                    |
| Host di invio mail             |                                                                                                    |
| Username di invio mail         |                                                                                                    |
| Port                           |                                                                                                    |
| Secure SMTP                    |                                                                                                    |
| Password di invio mail         |                                                                                                    |
| Credenziali Firma Remota       |                                                                                                    |
| Utente                         |                                                                                                    |
| Password                       |                                                                                                    |
| Notifiche                      |                                                                                                    |
| Notifiche massime visualizzate | Notifiche via Mail                                                                                                    |

Le credenziali della firma remota e il numero di notifiche da visualizzare possono essere gestite

autonomamente dal singolo utente dalle Impostazioni in Gestisci il tuo Profilo.

×

#### Pannello di Controllo

| <i>Pannello di controllo per l'utente:</i><br><b>chiara</b> |                                           |                    |  |  |  |  |  |  |
|-------------------------------------------------------------|-------------------------------------------|--------------------|--|--|--|--|--|--|
| Gestisci il tuo Profilo                                     | <b>x</b><br>Firma un Documento            | Permessi menù      |  |  |  |  |  |  |
| Cestione Portlet                                            | Verifica un Documento                     | Gestione Parametri |  |  |  |  |  |  |
| Gestione parametri<br>sessione                              | PT<br>Poste Comunicazioni<br>Elettroniche | Elenco Report      |  |  |  |  |  |  |
| Cambia Password                                             |                                           |                    |  |  |  |  |  |  |

Last update: 2019/10/08 14:43

| Dati Utente                    |                                   |
|--------------------------------|-----------------------------------|
| Cadian                         |                                   |
| Codice                         | 10049 Aggiorna                    |
| Logname                        |                                   |
| Password                       | Password Presente Cambia Password |
| Durata Password glorni         |                                   |
| Numero Max di accessi          |                                   |
| Numero Max di minuti inattivi  | 5 Deleghe Iter                    |
| Indirizzo IP                   |                                   |
|                                |                                   |
| Cognome                        | Cognigni                          |
| Nome                           | Chiara                            |
| E-mail from                    |                                   |
| Email                          |                                   |
| Host di invio mail             |                                   |
| Username di invio mail         |                                   |
| Port                           |                                   |
| Secure SMTP                    | ✓                                 |
| Password di invio mail         |                                   |
|                                |                                   |
| Dipendente (Pianta Organica)   |                                   |
|                                |                                   |
| Utente Firma Remota            |                                   |
| Utente                         |                                   |
| Password                       |                                   |
| Dominio di Firma               | ▼                                 |
| Notifiche                      |                                   |
| Notifiche massime visualizzate | Seleziona \vee Notifiche via Mail |
| <u></u>                        |                                   |
|                                |                                   |
|                                |                                   |

Nella tab **Gruppi**, indicare il gruppo o i gruppi di appartenenza, che definiscono a quali punti di menù avrà accesso l'utente, cliccando la lentina <a> e scegliendoli dall'elenco.</a>

| Generale Gr      | uppi | Pro | ofili Applicativi | Dati CityWare |  |  |  |
|------------------|------|-----|-------------------|---------------|--|--|--|
| Codice Gruppo 01 | 99   | Q   | ITALSOFT          |               |  |  |  |
| Codice Gruppo 02 | 0    | Q   |                   |               |  |  |  |
| Codice Gruppo 03 | 0    | Q   |                   |               |  |  |  |
| Codice Gruppo 04 | 0    | ٩   |                   |               |  |  |  |
| Codice Gruppo 05 | 0    | Q   |                   |               |  |  |  |
| Codice Gruppo 06 | 0    | ٩   |                   |               |  |  |  |
| Codice Gruppo 07 | 0    | ٩   |                   |               |  |  |  |
| Codice Gruppo 08 | 0    | Q   |                   |               |  |  |  |
| Codice Gruppo 09 | 0    | ٩   |                   |               |  |  |  |
| Codice Gruppo 10 | 0    | Q   |                   |               |  |  |  |

Nella tab **Profili Applicativi** si definiscono i permessi e le visibilità dell'utente per ogni applicativo.

| Generale         | Gruppi                                | Profili Applicativi  | Dati CityWare    |                                               |           |                  |               |               |  |  |
|------------------|---------------------------------------|----------------------|------------------|-----------------------------------------------|-----------|------------------|---------------|---------------|--|--|
|                  |                                       |                      |                  |                                               |           |                  |               |               |  |  |
| Protocollo       | Fascicoli                             | Documentale          | Dati Timbrature  | Parametri CDS                                 | Vari      | Livello Anagrafe | Parametri ZTL | Parametri CRI |  |  |
|                  | Abilita Prot                          | tocollo Arrivo/Pa    | rtenza \vee      |                                               |           |                  |               |               |  |  |
|                  | Vedi Pro                              | otocolli ENTE        |                  | Vedi TSO 🔽                                    |           |                  |               |               |  |  |
| Blocca           | Titolario per                         | Ufficio Disabilita   | blocco 🖂         | Disabilita Riservato 🗌 Abilita Annullamenti 🗹 |           |                  |               |               |  |  |
|                  | Abilita Vis                           | sualizza Oggetti Ris | lice Stampante   |                                               |           |                  |               |               |  |  |
| Elenco oggetti a | Elenco oggetti abilitati per l'Arrivo |                      |                  |                                               |           |                  |               |               |  |  |
|                  |                                       | (                    | Codice Oggetto ≑ |                                               |           |                  |               |               |  |  |
|                  |                                       |                      |                  |                                               |           |                  |               |               |  |  |
|                  |                                       |                      |                  |                                               |           |                  |               |               |  |  |
|                  |                                       |                      |                  |                                               |           |                  |               |               |  |  |
|                  |                                       |                      |                  |                                               |           |                  |               |               |  |  |
| + 🖞 🗢            |                                       |                      |                  | Nessun                                        | record da | visualizzare     |               |               |  |  |

Nella tab **Dati Cityware**, inserire le iniziali del nome e del cognome dell'utente nel campo *Sigla Breve* e la parola "cityware" sia come *DB: Utente* sia come *Password*, così che se è presente il single signon, sarà possibile accedere a Cityware con le stesse credenziali dell'applicativo.

| Generale                | Gruppi                                                             | Profilo Applicativi           | Dati CityWare                  |
|-------------------------|--------------------------------------------------------------------|-------------------------------|--------------------------------|
| Utent<br>Se<br>Ute      | Sigla Brev<br>e Preceden<br>DB: Uten<br>erver di pos<br>ente Domin | ve* AB<br>te cityware<br>ta Q | Badge Password*                |
| Immagine                |                                                                    |                               |                                |
| lmmag<br>Larghe<br>Alte | gine 0.0000<br>ezza 0.0000                                         | 00                            | Rimuovi                        |
| Sogge                   | etto CityWa                                                        | re Q                          |                                |
| Livelli                 |                                                                    |                               |                                |
|                         |                                                                    | Descrizione 🔶                 | Validità Data Inizio Data Fine |
|                         |                                                                    |                               |                                |
| + 🖉 🗓                   | <b>\$</b>                                                          |                               | Nessun record da visualizzare  |

Una volta definiti tutti i permessi, cliccare **Aggiungi** per creare il profilo.

| desuone otenu            |                                                        |                  |               |             |                        |                               |               |   |   |                    |
|--------------------------|--------------------------------------------------------|------------------|---------------|-------------|------------------------|-------------------------------|---------------|---|---|--------------------|
| Logname*<br>chiara       | Password                                               |                  |               |             | Destinatario<br>026731 | C <mark>HIARA COGNIGNI</mark> |               |   | ( | F5-Aggiungi        |
| Generale Grup            | Profili Applicativi                                    | Dati CityWare    |               |             |                        |                               |               |   |   | ✤ F3-Altra Ricerca |
| Protocollo Fasc          | icoli Documentale                                      | Dati Timbrature  | Parametri CDS | Vari        | Livello Anagrafe       | Parametri ZTL                 | Parametri CRI | 7 |   |                    |
| Abili                    | a Protocollo Arrivo/Pa                                 | artenza 🗸        |               |             |                        |                               |               |   | ^ |                    |
| Ve                       | edi Protocolli ENTE                                    | ~                | Vedi Riserva  | ti 🗹        | _                      | Vedi TSO 🔽                    | _             |   |   |                    |
| Blocca Titolar<br>Ab     | o per Ufficio Disabilita<br>lita Visualizza Oggetti Ri | a blocco 🔽       | Disabilita Ri | servato Cod | Ab                     | ilita Annullamenti            | $\checkmark$  |   |   |                    |
| Elenco oggetti abilitati | per l'Arrivo                                           |                  |               | Cod         |                        |                               |               |   |   |                    |
|                          |                                                        | Codice Oggetto 🔷 |               |             |                        |                               |               |   |   |                    |
|                          |                                                        |                  |               |             |                        |                               |               |   | Ľ |                    |
|                          |                                                        |                  |               |             |                        |                               |               |   |   |                    |
|                          |                                                        |                  |               |             |                        |                               |               |   |   |                    |
| + 🛈 🌩                    |                                                        |                  | Nessun        | record da v | visualizzare           |                               |               |   | ~ |                    |

A questo punto, sarà chiesto di inserire la password temporanea per il primo accesso dell'utente.

| Gestione Password                                               |
|-----------------------------------------------------------------|
| Nuova Password*                                                 |
| Conferma Password*                                              |
| chiarac                                                         |
| Inserire la password di sicurezza iniziale.                     |
| La password dovrà essere cambiata dall'utente al primo accesso. |
| La password che viene richiesta ha le seguenti                  |
| regole:                                                         |
| Lunghezza Minima 8                                              |
| Deve Contenere sia lettere che numeri                           |
|                                                                 |
| F6-Aggiorna                                                     |
|                                                                 |

## Duplicazione di un profilo

Per velocizzare la creazione di un nuovo profilo, è possibile sfruttarne uno già esistente. Dal menù  $\rightarrow$  Amministrazione del Sistema  $\rightarrow$  Gestione Accessi  $\rightarrow$  Utenti, cliccare **Elenca**.

| chiara Home Gestione Utenti * |        |
|-------------------------------|--------|
| Gestione Utenti               |        |
| Logname utente                | Nuovo  |
| Codice fiscale                |        |
| Gruppo utente Q               | Elenca |

Scegliere dall'elenco il profilo che si vuole duplicare e aprirlo con un doppio click.

| Ricerca | Jtenti           |                  |             |               |                  |                 |        |                 |         |           |                 |   | E2-Nuo       |
|---------|------------------|------------------|-------------|---------------|------------------|-----------------|--------|-----------------|---------|-----------|-----------------|---|--------------|
| Codice  | Login 🗢          | Gruppo           | Nome        | Cognome       | C.F.             | Ultima Passworc | Durata | Scadenza        | N.Acces | Minuti Ir | Indirizzo IP    |   |              |
| 5221    | ADMIN            | ADMIN            |             |               |                  | 12/10/2016      | 180    | Password scadut | 10      | 320       |                 | ^ | ↑ F3-Altra F |
| 5205    | ALEX             | ADMIN            | alex        | marilungo     |                  | 04/03/2013      | 180    | Nessuna passwo  | 3       | 180       | 192.168.191.230 |   |              |
| 105     | AMBIENTE         |                  |             |               |                  | 14/03/2019      | 180    | Password annull | 10      | 30        | 1               |   |              |
| 11      | ANAG             | ANAGRAFE         |             |               |                  | 03/11/2006      | 0      | Nessuna passwo  | 20      | 30        |                 |   |              |
| 104     | ANTIMO           | ITALSOFT         |             |               |                  | 09/09/2019      | 60     | 08/11/2019      | 300     | 180       | 192.168.191.621 |   |              |
| 10054   | A_MONTAVOCI      |                  |             |               |                  | 23/02/2018      | 180    | Password scadut | 3       | 20        |                 |   |              |
| 10034   | a.berry          |                  |             |               |                  | 10/04/2015      | 180    | Nessuna passwo  | 3       | 180       |                 |   |              |
| 10039   | a.borroni        | ITALSOFT         | ALESSANDRO  | BORRONI       |                  | 22/05/2019      | 180    | 18/11/2019      | 3       | 60        |                 |   |              |
| 10010   | a.finucci        | ANAGRAFE         |             |               |                  | 04/12/2013      | 999    | Password scadut | 180     | 5         |                 |   |              |
| 5178    | a.marilungo      | ADMIN            | ALESSANDROO | MARILUNGO     | MRLLSN69L08H211F | 25/09/2019      | 60     | 23/11/2019      | 10      | 600       |                 |   |              |
| 10003   | a.mucci          | ITALSOFT         | Alessandro  | Mucci         |                  | 26/09/2019      | 360    | 20/09/2020      | 999     | 500       |                 |   |              |
| 9998    | a.panetta        | ACCESSO GENERICO | ANTIMO      | PANETTA       | PNTNDM59E27Z114F | 18/10/2018      | 180    | Password scadut | 1       | 50        |                 |   | 1            |
| 10020   | alessandra       |                  |             |               |                  | 17/10/2017      | 180    | Password scadut | 5       | 70        |                 |   |              |
| 9993    | andrea           | ADMIN            | Andrea      | Bufarini      |                  | 26/08/2019      |        | Nessuna scaden. | 100     | 120       |                 |   |              |
| 10006   | andrea.b         | ACCESSOLIBEROOOD |             |               |                  | 30/09/2015      | 360    | Password scadut | 5       | 60        |                 |   |              |
| 10001   | antimo           | SEGRETERIA       |             |               |                  | 30/10/2018      | 180    | Password scadut | 1       | 30        |                 |   |              |
| 9990    | appoggio         | ITALSOFT-WEB     |             |               |                  | 02/05/2018      | 180    | Password scadut | 3       | 30        |                 |   |              |
| 10035   | BADIALIGI        | ITALSOFT         | BADIALI     | GIOVANNA      |                  | 30/01/2017      |        | Nessuna scaden. | 5       | 20        |                 |   |              |
| 112     | BELLO            | ADMIN            |             |               |                  |                 | 180    | Nessuna passwo  | 0       | 0         |                 |   |              |
| 10064   | BGLMSM80E18E388C |                  |             |               | BGLMSM80E18E3880 | 14/03/2019      | 1      | Password annull | 1       | 0         |                 |   |              |
| 10011   | b.pigini         | ADMIN            |             |               |                  | 16/09/2016      | 999    | Password scadut | 5       | 180       |                 |   |              |
| 20000   | CED.             |                  | ~~~         | DOCTODECOL LO |                  | 0010010044      |        | ••••••          | 10      | 100       |                 | ~ |              |

#### Cliccare **Duplica**.

| Logname* Passwo<br>chiara Passwo                                                                                                    | rd<br>rd Presente                                                            | 🖉 Annulla Password | Destinatario<br>026731 | CHIARA COGNIGNI | ^ | F6-Aggiorna            |
|----------------------------------------------------------------------------------------------------|------------------------------------------------------------------------------|--------------------|------------------------|-----------------|---|------------------------|
| Generale Gruppi Profili A                                                                                                    | pplicativi Dati CityWare                                                     |                    | -                      |                 |   | F8-Torna Elenco        |
| Cognome<br>Nome<br>Codice fiscale                                                                                                    | Cognigni<br>Chiara                                                           |                    |                        |                 |   | ✤ F3-Altra Ricerca     |
| Durata Password giorni<br>Numero Max di accessi<br>Numero Max di minuti inattivi<br>Inizio validità<br>Amministratore<br>Utente LDAP<br>Data ultimo accesso | 180 nessuna scadenza<br>3<br>60<br>02/10/2017<br>Fine validità<br>08/10/2019 |                    |                        |                 |   | ( <sup>5</sup> Duplica |
| E-mail from                                                                                                    |                                                                              |                    |                        |                 |   |                        |
| Email<br>Host di invio mail                                                                                                    |                                                                              |                    |                        |                 |   |                        |
| Username di invio mail                                                                                                    |                                                                              |                    |                        |                 |   |                        |
| Port                                                                                                    |                                                                              |                    |                        |                 |   |                        |
| Secure SMTP                                                                                                    | ×                                                                            |                    |                        |                 |   |                        |
| Password di invio mail                                                                                                    |                                                                              |                    |                        |                 |   |                        |
| Credenziali Firma Remota                                                                                                    |                                                                              |                    |                        |                 |   |                        |
| Utente<br>Password                                                                                                    |                                                                              |                    |                        |                 |   |                        |

Modificare i dati della tab *Generale* e la sigla breve in *Dati Cityware*; verificare i permessi e le visibilità nelle tab *Gruppi* e *Profili Applicativi*; infine creare l'utente cliccando **Aggiungi** e impostando la password temporanea per il primo accesso.

| Logname*         | Passwo                 | d Destina                    | ^ | 🗎 F5-Aggiungi    |
|------------------|------------------------|------------------------------|---|------------------|
|                  |                        | 028731                       |   |                  |
| Generale         | Gruppi Profili A       | oplicativi Dati CityWare     |   | F3-Altra Ricerca |
|                  | Cognome                | Cognigni                     |   |                  |
|                  | Nome                   | Chiara                       |   |                  |
|                  | Codice fiscale         |                              |   |                  |
|                  |                        |                              |   |                  |
|                  |                        |                              |   |                  |
| Du               | ırata Password giorni  | 180 nessuna scadenza         |   |                  |
| N                | umero Max di accessi   | 3                            |   |                  |
| Numero           | Max di minuti inattivi | 60                           |   |                  |
|                  | Inizio validità        | 02/10/2017 📰 Fine validità 📰 |   |                  |
|                  | Amministratore         |                              |   |                  |
|                  | Utente LDAP            |                              | Þ |                  |
|                  | Data ultimo accesso    | 08/10/2019                   |   |                  |
|                  |                        |                              |   |                  |
|                  | E mail from            |                              |   |                  |
|                  | E-mail Front           |                              |   |                  |
|                  | Lloct di invio mail    |                              |   |                  |
|                  |                        |                              |   |                  |
| 0                | sername di invio mai   |                              |   |                  |
|                  | Port                   |                              |   |                  |
|                  | Secure SMTP            | <                            |   |                  |
| P                | assword di invio mail  |                              |   |                  |
| Credenziali Firm | na Remota              |                              |   |                  |
|                  | Utente                 |                              |   |                  |
|                  | Password               |                              |   |                  |

### Annullamento delle password

Per annullare la password di un utente, accedere a menù  $\rightarrow$  Amministrazione di Sistema  $\rightarrow$  Gestione Accessi  $\rightarrow$  Utenti.

Aprire il profilo dell'utente e cliccare **Annulla Password**.

| Gestione Utenti    |                                                                                                    |
|--------------------|----------------------------------------------------------------------------------------------------|
| Logname*<br>chiara | Password Password Presente Password Presente Password Presente Password Presente Password Presente Password Password Pas |
| Generale Gruppi    | Profili Applicativi Dati CityWare Dati CityWare                                                                                                    |
|                    | Cognome                                                                                                    |
|                    | Nome Chiara                                                                                                    |
| Cod                | lice fiscale                                                                                                    |
| Durata Passw       | ord giorni 180 nessuna scadenza 🗌                                                                                                    |
| Numero Max di min  | uti inattivi 60                                                                                                    |
| Ini                | zio validità 🛛 📓 Fine validità 🗍 📾                                                                                                    |
| Amm                | inistratore                                                                                                    |

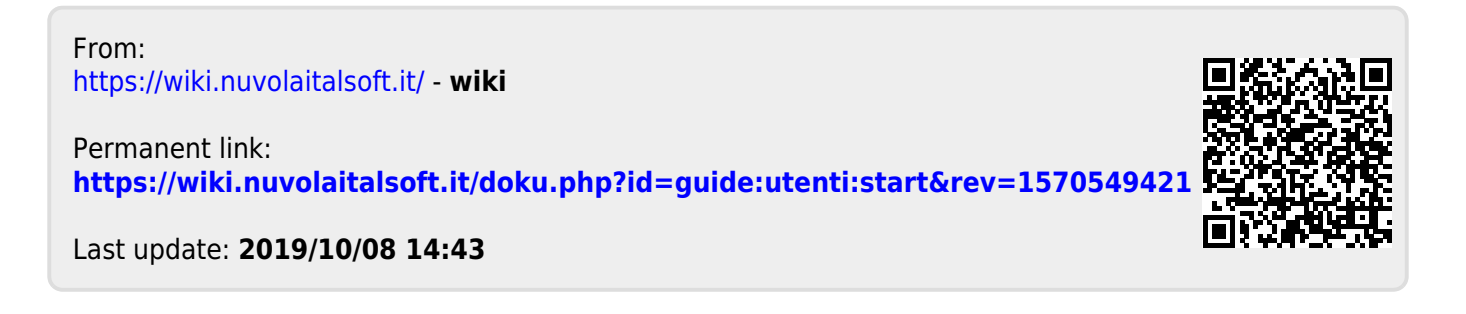